# 攻防世界Reverse进阶区-simple-check-100-writeup

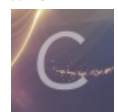

ctf 专栏收录该内容

35 篇文章 0 订阅 订阅专栏

1. 介绍

本题是xctf攻防世界中Reverse的进阶区的题simple-check-100

题目来源: school-ctf-winter-2015

题目提供了三个文件:

- 1. task9\_x86\_ed82b6faaf979658e040c77422d01b1b3db183f7.exe => windows下的可执行程序
- 2. task9\_x86\_2fb0b7e96f097597851f24faaf664fdb20ad8b8a => Linux 32bit
- 3. task9\_x86\_64\_46d01fe312d35ecf69c4ff8ab8ace75d080891dc => Linux 64bit

## 2.分析

#### 2.1 静态分析

```
$ file task9_x86_ed82b6faaf979658e040c77422d01b1b3db183f7.exe
task9_x86_ed82b6faaf979658e040c77422d01b1b3db183f7.exe: PE32 executable (console)
Intel 80386 (stripped to external PDB), for MS Windows
# windows
task9_x86_ed82b6faaf979658e040c77422d01b1b3db183f7.exe
Key: 123
# 退出命令行窗口
```

Key: 在main函数中使用。在main函数中,用户输入赋值给v9,然后调用check\_key函数

```
0 70
         v3 = alloca(32);
         v4 = alloca(32);
071
• 72
         \sqrt{9} = \&\sqrt{7};
• 73
         printf("Key: ");
• 74
• 75
         v6 = <mark>v9</mark>;
        scanf("%s", ();
if ( check_key(v)) )
    interesting_function(&v8);
0 76
• 77
  78
         else
  79
            puts("Wrong");
80
         return 0;
81 }
```

check\_key函数中,每次循环中,v3等于v3加上\*(4 \* i + a1),其中\*(4 \* i + a1)就是将4 \* i + a1 的值作为地址,从该地址里取数据。

那么我们需要从最终的数值-559038737,也就是0xDEADBEEF入手,反着推回去。

emm好像有点难度啊。这个v3是 [a1], [4+a1], [8+a1], [12+a1], [16+a1] 值作为地址, 地址中数据的和, [16+a1]表示 a1[16]。这里的a1是用户的输入。如果要逆的话,需要找到内存中这么一块连续的地址, 地址里的值作为地址所取到的值必须满 足条件才行。

```
BOOL __cdecl check_key(int a1)
{
    signed int i; // [esp+8h] [ebp-8h]
    int v3; // [esp+Ch] [ebp-4h]
    v3 = 0;
    for ( i = 0; i <= 4; ++i )  # [0, 4]
        v3 += *(_DWORD *)(4 * i + a1);
    return v3 == -559038737;
}</pre>
```

#### 2.2 动态分析

真的非逆它不可吗?不是的。

想想main函数,只有当check\_key函数返回值为1时,才会进入interesting\_function函数,而这个函数应该就是打印flag的函数 了。

因此我们的思路其实可以变成,随便输入一个数据,在check\_key函数之后修改函数的返回值(保存在eax寄存器中,修改寄存器中的值),进入到调用interesting\_function函数的块中,到时候运行完看结果即可。

打开ollydbg。 查找 => 所有参考文本字串,找到 Key:即可找到main函数。然后在call scanf下面的两条指令即为check\_key函数。

| 0040155A  | B9 10000000    | mov ecx,0x10                                              |                                   |
|-----------|----------------|-----------------------------------------------------------|-----------------------------------|
| 0040155F  | BA 00000000    | mov edx,0x0                                               |                                   |
| 00401564  | F7F1           | div ecx                                                   | task9_x8.00401AD0                 |
| 00401566  | 6BC0 10        | imul eax,eax,0x10                                         |                                   |
| 00401569  | E8 620B0000    | <pre>call task9_x8.004020D0</pre>                         |                                   |
| 0040156E  | 29C4           | sub esp,eax                                               |                                   |
| 00401570  | 8D4424 08      | <pre>lea eax,dword ptr ss:[esp+0x8]</pre>                 |                                   |
| 00401574  | 83C0 00        | add eax,0x0                                               |                                   |
| 00401577  | 8945 D4        | <pre>mov dword ptr ss:[ebp-0x2C],eax</pre>                |                                   |
| 0040157A  | C70424 9CA0400 | <pre>mov dword ptr ss:[esp],task9_x8.0040A090</pre>       | ASCII "Key: "                     |
| 00401581  | E8 B26B0000    | <pre>call <jmp.&msvcrt.printf></jmp.&msvcrt.printf></pre> |                                   |
| 00401586  | 8B45 D4        | <pre>mov eax,dword ptr ss:[ebp-0x2C]</pre>                | ntd11.77446DAB                    |
| 00401589  | 894424 04      | <pre>mov dword ptr ss:[esp+0x4],eax</pre>                 |                                   |
| 0040158D  | C70424 A2A0400 | <pre>mov dword ptr ss:[esp],task9_x8.0040A0A</pre>        | ASCII "%s"                        |
| 00401594  | E8 7F6B0000    | <pre>call <jmp.&msvcrt.scanf></jmp.&msvcrt.scanf></pre>   |                                   |
| 00401599  | 8B45 D4        | <pre>mov eax,dword ptr ss:[ebp-0x2C]</pre>                | ntdll.77446DAB                    |
| 0040159C  | 890424         | <pre>mov dword ptr ss:[esp],eax</pre>                     |                                   |
| 0040159F  | E8 3CFEFFFF    | <pre>call task9_x8.004013E0</pre>                         | check_key()函数                     |
| 004015A4  | 85C0           | test eax,eax                                              |                                   |
| 004015A6  | . 74 OD        | <mark>je</mark> short task9_x8.004015B5                   |                                   |
| 004015A8  | 8D45 D3        | <pre>lea eax,dword ptr ss:[ebp-0x2D]</pre>                |                                   |
| 004015AB  | 890424         | <pre>mov dword ptr ss:[esp],eax</pre>                     |                                   |
| 004015AE  | E8 7FFEFFFF    | <pre>call task9_x8.00401432</pre>                         | interesting_function()函数          |
| 004015B3  | V EB OC        | <pre>jmp short task9_x8.004015C1</pre>                    |                                   |
| 004015B5  | C70424 A5A0400 | <pre>mov dword ptr ss:[esp],task9_x8.0040A0A</pre>        | ASCII "Wrong"                     |
| 004015BC  | E8 676B0000    | call <jmp.&msvcrt.puts></jmp.&msvcrt.puts>                |                                   |
| 004015C1  | B8 0000000     | mov eax,0x0                                               | https://blog.csdn.net/qq_35056292 |
| 001.04507 | 0000           |                                                           |                                   |

这里为check\_key函数的汇编理解:

ctrl+g,输入check\_key函数的地址:0x004013E0,跳到该函数。在函数一开始时下个断点。接下来按F9,运行程序,直到遇 到断点。

| 004013E0   | 55             | push ebp                                  |                                           |
|------------|----------------|-------------------------------------------|-------------------------------------------|
| 004013E1   | 89E5           | mov ebp,esp                               |                                           |
| 004013E3   | 83EC 10        | sub esp,0x10                              |                                           |
| 004013E6   | 8B45 08        | <pre>mov eax,dword ptr ss:[ebp+0x8]</pre> |                                           |
| 004013E9   | 8945 F4        | <pre>mov dword ptr ss:[ebp-0xC],eax</pre> | msvcrt.75E96551                           |
| 004013EC   | C745 FC 000000 | mov dword ptr ss:[ebp-0x4],0x0            |                                           |
| 004013F3   | C745 F8 000000 | <pre>mov dword ptr ss:[ebp-0x8],0x0</pre> |                                           |
| 004013FA 🗸 | EB 18          | <mark>jmp</mark> short task9_x8.00401414  |                                           |
| 004013FC   | 8B45 F8        | <pre>mov eax,dword ptr ss:[ebp-0x8]</pre> | eax = i                                   |
| 004013FF   | 8D1485 0000000 | <pre>lea edx,dword ptr ds:[eax*4]</pre>   | edx = 4*i                                 |
| 00401406   | 8B45 F4        | <pre>mov eax,dword ptr ss:[ebp-0xC]</pre> | eax = user_input                          |
| 00401409   | 01D 0          | add eax,edx                               | eax = 4*i + user_input                    |
| 0040140B   | 8B00           | <pre>mov eax,dword ptr ds:[eax]</pre>     | <b> eax = *(eax) //</b> 将计算后的数值作为地址,取该地址保 |
| 0040140D   | 0145 FC        | add dword ptr ss:[ebp-0x4],eax            | v3 += eax                                 |
| 00401410   | 8345 F8 01     | add dword ptr ss:[ebp-0x8],0x1            | i += 1                                    |
| 00401414   | 837D F8 04     | <pre>cmp dword ptr ss:[ebp-0x8],0x4</pre> |                                           |
| 00401418 ^ | 7E E2          | <pre>jle short task9_x8.004013FC</pre>    |                                           |
| 0040141A   | B8 EFBEADDE    | mov eax,0xDEADBEEF                        |                                           |
| 0040141F   | 3945 FC        | <pre>cmp dword ptr ss:[ebp-0x4],eax</pre> | msvcrt.75E96551                           |
| 00401422 🗸 | 75 07          | jnz short task9_x8.0040142B               |                                           |
| 00401424   | DEAD BEEFØØEB  | fisubr word ptr ss:[ebp-0x14FF1042]       |                                           |
| 0040142A   | 05 B8000000    | add eax,0xB8                              |                                           |
| 0040142F   | 0009           | add cl,cl                                 |                                           |
| 00401431   | C3             | retn                                      |                                           |
| 00401432   | 55             | push ebp                                  |                                           |
| 00401433   | 89E5           | mov ebp,esp                               | https://blog.opdp.pot/gg_2E0E6202         |
| 00401435   | 83EC 38        | sub esp,0x38                              | niips://biog.csun.nei/qq_35056292         |
|            |                |                                           |                                           |

ollydbg中在call check\_key时下断点,然后运行到这里时,直接按F8 Step over过该函数,

| 00401577  | 8945 D4        | <pre>mov dword ptr ss:[ebp-0x2C],eax</pre>                |                                   |
|-----------|----------------|-----------------------------------------------------------|-----------------------------------|
| 0040157A  | C70424 9CA0400 | <pre>mov dword ptr ss:[esp],task9_x8.0040A090</pre>       | ASCII "Key: "                     |
| 00401581  | E8 B26B0000    | <pre>call <jmp.&msvcrt.printf></jmp.&msvcrt.printf></pre> |                                   |
| 00401586  | 8B45 D4        | <pre>mov eax,dword ptr ss:[ebp-0x2C]</pre>                | ntdl1.77446DAB                    |
| 00401589  | 894424 04      | <pre>mov dword ptr ss:[esp+0x4],eax</pre>                 |                                   |
| 0040158D  | C70424 A2A0400 | <pre>mov_dword ptr ss:[esp],task9_x8.0040A0A3</pre>       | ASCII "%5"                        |
| 00401594  | E8 7F6B0000    | <mark>call</mark> <jmp.&msvcrt.scanf></jmp.&msvcrt.scanf> |                                   |
| 00401599  | 8B45 D4        | <pre>mov eax,dword ptr ss:[ebp-0x2C]</pre>                | ntdll.77446DAB                    |
| 0040159C  | 890424         | <pre>mov dword ptr ss:[esp],eax</pre>                     |                                   |
| 0040159F  | E8 3CFEFFFF    | <pre>call task9_x8.004013E0</pre>                         | check_key()函数                     |
| 004015A4  | 8500           | test eax,eax                                              |                                   |
| 004015A6  | v 74 0D        | <mark>je</mark> short task9_x8.004015B5                   |                                   |
| 004015A8  | 8D45 D3        | <pre>lea eax,dword ptr ss:[ebp-0x2D]</pre>                |                                   |
| 004015AB  | 890424         | <pre>mov dword ptr ss:[esp],eax</pre>                     |                                   |
| 004015AE  | E8 7FFEFFFF    | <pre>call task9_x8.00401432</pre>                         | interesting_function()函数          |
| 004015B3  | V EB OC        | <mark>jmp</mark> short task9_x8.004015C1                  |                                   |
| 004015B5  | C70424 A5A0400 | <pre>mov_dword ptr ss:[esp],task9_x8.0040A0A9</pre>       | ASCII "Wrong"                     |
| 004015BC  | E8 676B0000    | <mark>call</mark> <jmp.&msvcrt.puts></jmp.&msvcrt.puts>   |                                   |
| 004015C1  | B8 00000000    | mov eax,0x0                                               |                                   |
| 004015C6  | 89DC           | mov esp,ebx                                               |                                   |
| 004015C8  | 8D65 F8        | <pre>lea esp,dword ptr ss:[ebp-0x8]</pre>                 |                                   |
| 004015CB  | 59             | pop ecx                                                   | ntdll.77431DE6                    |
| 004015CC  | 5B             | pop ebx                                                   | ntdll.77431DE6                    |
| 004015CD  | 5D             | pop ebp                                                   | ntdll.77431DE6                    |
| 004015CE  | 8D61 FC        | <pre>lea esp,dword ptr ds:[ecx-0x4]</pre>                 |                                   |
| 004015D1  | C3             | retn                                                      | https://blas.aada.pat/cs.25056200 |
| 004015D2  | 90             | nop                                                       | niips://biog.csan.net/qq_35056292 |
| OOL OF CO | 0.0            |                                                           |                                   |

执行完check\_key函数后,修改EAX寄存器的值为1。

| 0040159C   | 890424         | <pre>mov dword ptr ss:[esp],eax</pre>                 |                          | ^ 寄存器 (FPU) く く く く                                          |
|------------|----------------|-------------------------------------------------------|--------------------------|--------------------------------------------------------------|
| 0040159F   | E8 3CFEFFFF    | <pre>call task9_x8.004013E0</pre>                     | check_key()函数            | EAX 00000001 现土 约占收水为1                                       |
| 004015A4   | 8500           | test eax,eax                                          |                          | FCX F68895CF                                                 |
| 004015A6 🗸 | 74 ØD          | <mark>je</mark> short task9_x8.004015B5               |                          | EDX 99999919                                                 |
| 004015A8   | 8D45 D3        | <pre>lea eax,dword ptr ss:[ebp-0x2D]</pre>            |                          | FBX AAA1FFDA                                                 |
| 004015AB   | 890424         | <pre>mov dword ptr ss:[esp],eax</pre>                 |                          | ESP 0061FEB0 ASCII "荸a"                                      |
| 004015AE   | E8 7FFEFFFF    | <pre>call task9_x8.00401432</pre>                     | interesting_function()函数 | EBP 0061FF18                                                 |
| 004015B3 🗸 | EB OC          | <pre>jmp short task9_x8.004015C1</pre>                |                          | ESI 004012A0 task9 x8. <moduleentrupoint></moduleentrupoint> |
| 004015B5   | C70424 A5A0400 | <pre>mov_dword ptr ss:[esp],task9_x8.0040A0A</pre>    | ASCII "Wrong"            | EDI 004012A0 task9 x8. <moduleentrupoint></moduleentrupoint> |
| 004015BC   | E8 676B0000    | <pre>call <jmp.&msvcrt.puts></jmp.&msvcrt.puts></pre> |                          |                                                              |
| 004015C1   | B8 00000000    | mov eax,0x0                                           |                          | EIP 004015A4 task9_x8.004015A4                               |
| 004015C6   | 89DC           | mov esp,ebx                                           |                          | C 1 ES 002B 32位 0(FFFFFFF)                                   |
| 004015C8   | 8D65 F8        | <pre>lea esp,dword ptr ss:[ebp-0x8]</pre>             |                          | P 0 CS 0023 32位 0(FFFFFFF)                                   |
| 004015CB   | 59             | pop ecx                                               | 0061FEB8                 | A 1 SS 002B 32位 0(FFFFFFF)                                   |
| 004015CC   | 5B             | pop ebx                                               | 9061FEB8                 | Z Ø DS 002B 32位 0(FFFFFFF)                                   |
| 004015CD   | 5D             | pop ebp                                               | 0061FEB8                 | S 1 FS 0053 32位 217000(FFF)                                  |
| 004015CE   | 8D61 FC        | <pre>lea esp,dword ptr ds:[ecx-0x4]</pre>             |                          | T Ø GS ØØ2B 32倍 Ø(FFFFFFF)                                   |
| 004015D1   | C3             | retn                                                  |                          | D 8                                                          |
| 004015D2   | 90             | nop                                                   |                          | 0 1 LastErr ERROR MOD NOT FOUND (000007E)                    |
| 004015D3   | 90             | nop                                                   |                          |                                                              |
| 004015D4   | 66:90          | nop                                                   |                          | EFL 00000H93 (U,B,NE,BE,S,PU,GE,G)                           |
| 004015D6   | 66:90          | nop                                                   |                          | STØ empty 0.0                                                |
| 004015D8   | 66:90          | nop                                                   |                          | ST1 empty 0.0                                                |
| 004015DA   | 66:90          | nop                                                   |                          | ST2 empty 0.0                                                |
| 004015DC   | 66:90          | nop                                                   |                          | ST3 empty 0.0                                                |
| 004015DE   | 66:90          | nop                                                   |                          | ST4 empty 0.0 https://blog.ocdp.pot/gg_25056202              |
| 004015E0   | 55             | push ebp                                              |                          | V ST5 empty 0.0 Https://biog.csdn.hei/dq_55056292            |

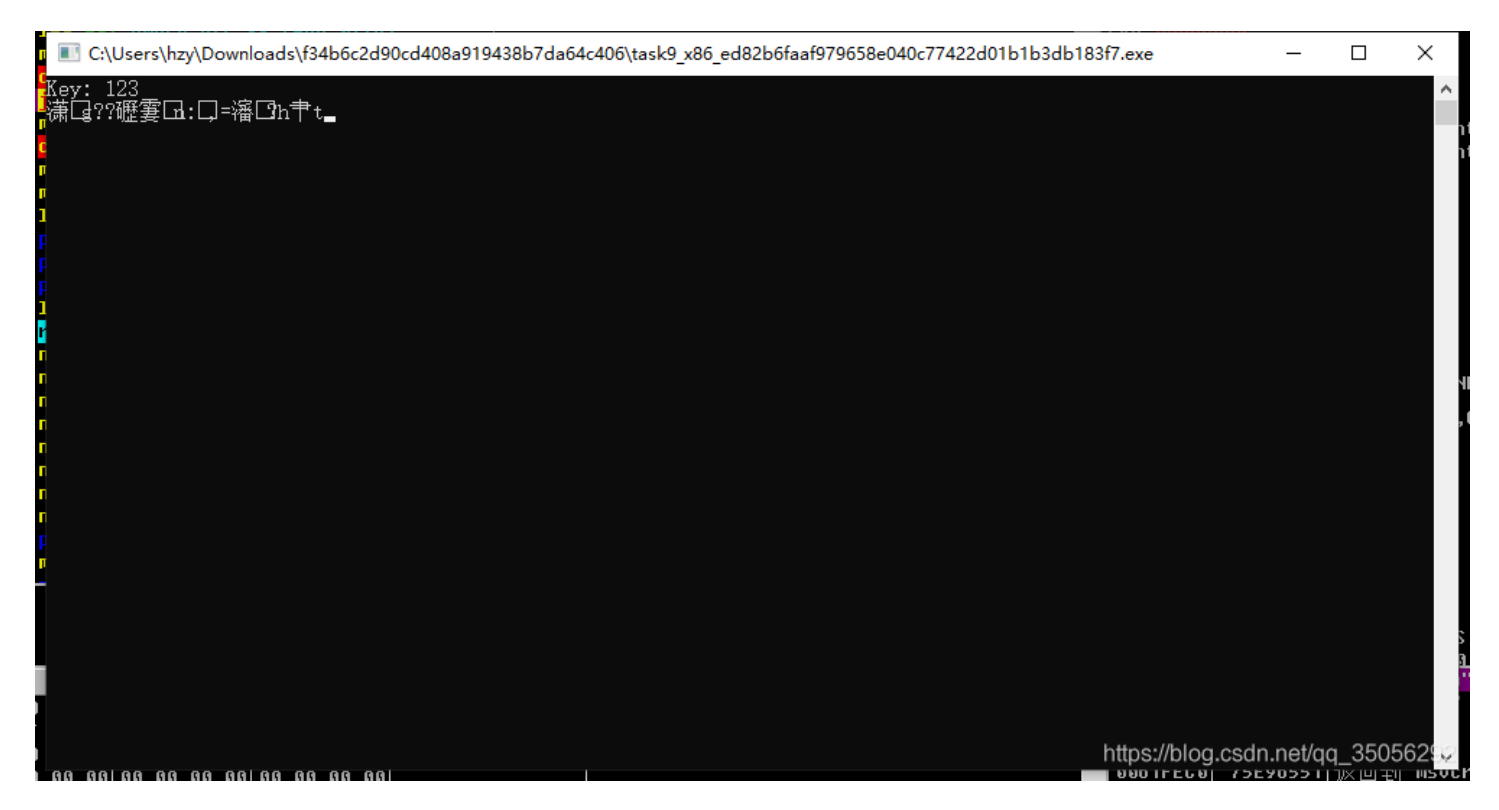

试试Linux下的文件看看。

\$ file task9\_x86\_2fb0b7e96f097597851f24faaf664fdb20ad8b8a task9\_x86\_2fb0b7e96f097597851f24faaf664fdb20ad8b8a: ELF 32-bit LSB executable, Intel 80386, version 1 (SYSV), dy namically linked, interpreter /lib/ld-linux.so.2, for GNU/Linux 2.6.32, BuildID[sha1]=4c398ee319674018cb4c10b048 42bbb7c46fd9de, not stripped

\$ chmod +x task9\_x86\_2fb0b7e96f097597851f24faaf664fdb20ad8b8a

然后用gdb调试,思路仍然是刚刚那个修改check\_key()返回值的思路。

运行完check\_key函数,修改返回值为1

```
Code Heap Stack String ]
[ Legend:
       : 0×0
       : 0×ffffd1c0 → 0×00000000
       : 0×f7f3f380 → 0×00020002
       : 0×10
       : 0×ffffd190 → 0×ffffd1a0 → 0×00333231 ("123"?)
       : 0×ffffd208 → 0×00000000
       : 0×f7fb0000 → 0×001e4d6c
       : 0×f7fb0000 → 0×001e4d6c
                       →
       : [zero CARRY PARITY ADJUST sign trap INTERRUPT direction overflow resume virtualx86 identification]
$cs: 0×0023 $ss: 0×002b $ds: 0×002b $es: 0×002b $fs: 0×0000 $gs: 0×0063
0×ffffd190 +0×0000: 0×ffffd1a0 → 0×00333231 ("123"?)
0×ffffd194 +0×0004: 0×ffffd1a0 → 0×00333231 ("123"?)
0×ffffd198 +0×0008: 0×f7ffd980 → 0×00000000
0×ffffd19c +0×000c: 0×0000000
0×ffffd1a0 +0×0010: 0×00333231 ("123"?)
0×ffffd1a4 +0×0014: 0×0000000
0×ffffd1a8 +0×0018: 0×00c30000
0×ffffd1ac +0×001c: 0×00000001
    0×8048717 <main+257>
                                  test
                                         eax, eax
    0×8048719 <main+259>
                                          0×804872c <main+278>
    0×804871b <main+261>
                                  sub
                                         esp, 0×c
    0×804871e <main+264>
                                 lea
                                          eax, [ebp-0×30]
                                 push eax
    0×8048721 <main+267>
[#0] Id 1, Name: "task9_x86_2fb0b", stopped 0×8048714 in main (), reason: SINGLE STEP
[#0] 0×8048714 → main()
[#1] 0×f7de9df6 → __libc_start_main()
[#2] 0×8048441 → _start()
gef≻ set $eax=0×1
                                                                                           https://blog.csdn.net/qq_35056292
```

最后直接continue,运行到程序结束即可。

可以看到, flag应该就是: flag\_is\_you\_know\_cracking!!!

```
0×ffffd194 +0×0004: 0×ffffd1a0 → 0×00333231 ("123"?)
0×ffffd198 +0×0008: 0×f7ffd980 → 0×0000000
0×ffffd19c +0×000c: 0×00000000
0×ffffd1a0 +0×0010: 0×00333231 ("123"?)
0×ffffd1a4 +0×0014: 0×0000000
0×ffffd1a8 +0×0018: 0×00c30000
0×ffffd1ac +0×001c: 0×00000001
  0×8048721 <main+267> push eax
0×8048722 <main+268> call 0×804856d <interesting_function>
     0×804856d <interesting_function+0> push ebp
  . I.s. -
       0×804856e <interesting_function+1> mov
                                                   ebp, esp
       0×8048570 <interesting_function+3> sub
                                                   esp, 0×38
       0×8048573 <interesting_function+6> mov eax, DWORD PTR [ebp+0×8]
       0×8048576 <interesting_function+9> mov DWORD PTR [ebp-0×2c], eax
       0×8048579 <interesting_function+12> mov eax, gs:0×14
interesting_function (
   [sp] + 0 \times 0] = 0 \times ffffd1d8 \rightarrow 0 \times e37ec854,
   [sp + 0×4] = 0×ffffd1a0 → 0×00333231 ("123"?)
)
[#0] Id 1, Name: "task9_x86_2fb0b", stopped 0×8048722 in main (), reason: SINGLE STEP
[#0] 0 \times 8048722 \rightarrow main()
[#1] 0×f7de9df6 → __libc_start_main()
[#2] 0×8048441 → _start()
gef> continue
Continuing.
flag_is_you_know_cracking!!![Inferior 1 (process 8186) exited normally]
Display various information of current execution context
    context [reg,code,stack,all] [code/stack length]
Save/restore a working gdb session to file as a script
   session save [filename]
    session restore [filename]
      Π
                                                               https://blog.csdn.net/qq_35056292
```

### 3. 总结

- 1. 对于直接运行就能出flag的题,可以用动态调试直接过掉。通过修改寄存器的值,让程序往我们期望的方向运行。
- 2. 当题目里提供了windows、Linux下的可执行文件时,如果感觉自己思路没错,windows的结果是乱码,那么不妨试一试 Linux的文件。

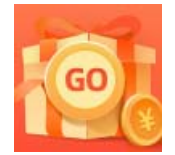

<u>创作打卡挑战赛</u> 赢取流量/现金/CSDN周边激励大奖